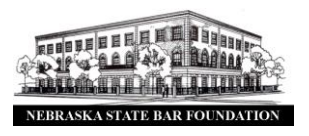

- 1) Turn on your computer/device.
- 2) Use your HDMI cable to connect your computer/device to a USB port in the wall. There are two ports: one in the west wall and one on the wall underneath the screen.

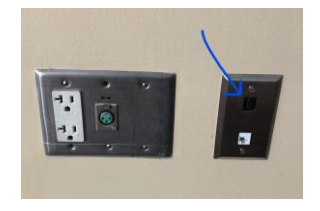

Forgot your cable? If you do not have a cable visit the Nebraska State Bar Foundation's front desk. We have a cable that you can borrow. If you have a Mac you will most likely need a Mac adapter cable, which the Foundation also has.

3) Turn on the projector by pushing the blue power button on the remote control.

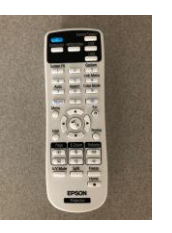

4) Please wait 1-2 minutes for your display to appear on the projector.

## Don't see your display on the projector?

**Troubleshooting Tip #1**- If you don't see an image, press the Source Search button on the remote control to select the correct image source.

**Troubleshooting Tip #2**- If you're using a Windows laptop, press the function key on your keyboard that lets you display on an external monitor. It may be labeled CRT/LCD or have an icon such as that. You may have to hold down the Fn key while pressing it (such as Fn + F7). Wait a moment for the display to appear.

**Troubleshooting Tip #3**- If you're using a Mac laptop, open System Preferences and select Displays. Click the Arrangement tab and select the Mirror Displays checkbox.

**Troubleshooting Tip #4**- If you connect multiple video devices to the projector, you can use the Source Search button on the top right of the remote control to switch between sources.